How to Search for a Provider on the Anthem Website

- 1) To make a provider selection, go to <u>www.anthem.com</u> to find a contracted Community Provider.
- 2) Click on "Find Care", located on the top right-hand side.
- 3) Select how you would like to search:
  - a. Log in for Personalized Search: Register now using your Student ID.
  - b. Use Member ID for Basic Search: Search using "XDP".
  - c. Select "Basic search as a guest".
    - Make the following selections to search by the SHIP plan and click continue:
    - i. Select the type of plan or network: Medical Plan or Network
    - ii. Select the state where the plan or network is offered: California
    - iii. Select how you get health insurance: Medical (Student Health)
    - iv. Select a plan or network: UCSHIP PPO
- 4) Search the UCSHIP PPO plan using the following fields and click continue:
  - a. Enter your City, County, or Zip code (ex: 92617).
  - b. Search doctor (name or specialty), hospital, procedure, and more.
  - c. Search by Care Provider: Primary Care, Behavioral Health, Lab (Blood Work), Imaging (MRI or X-Ray), Hospital

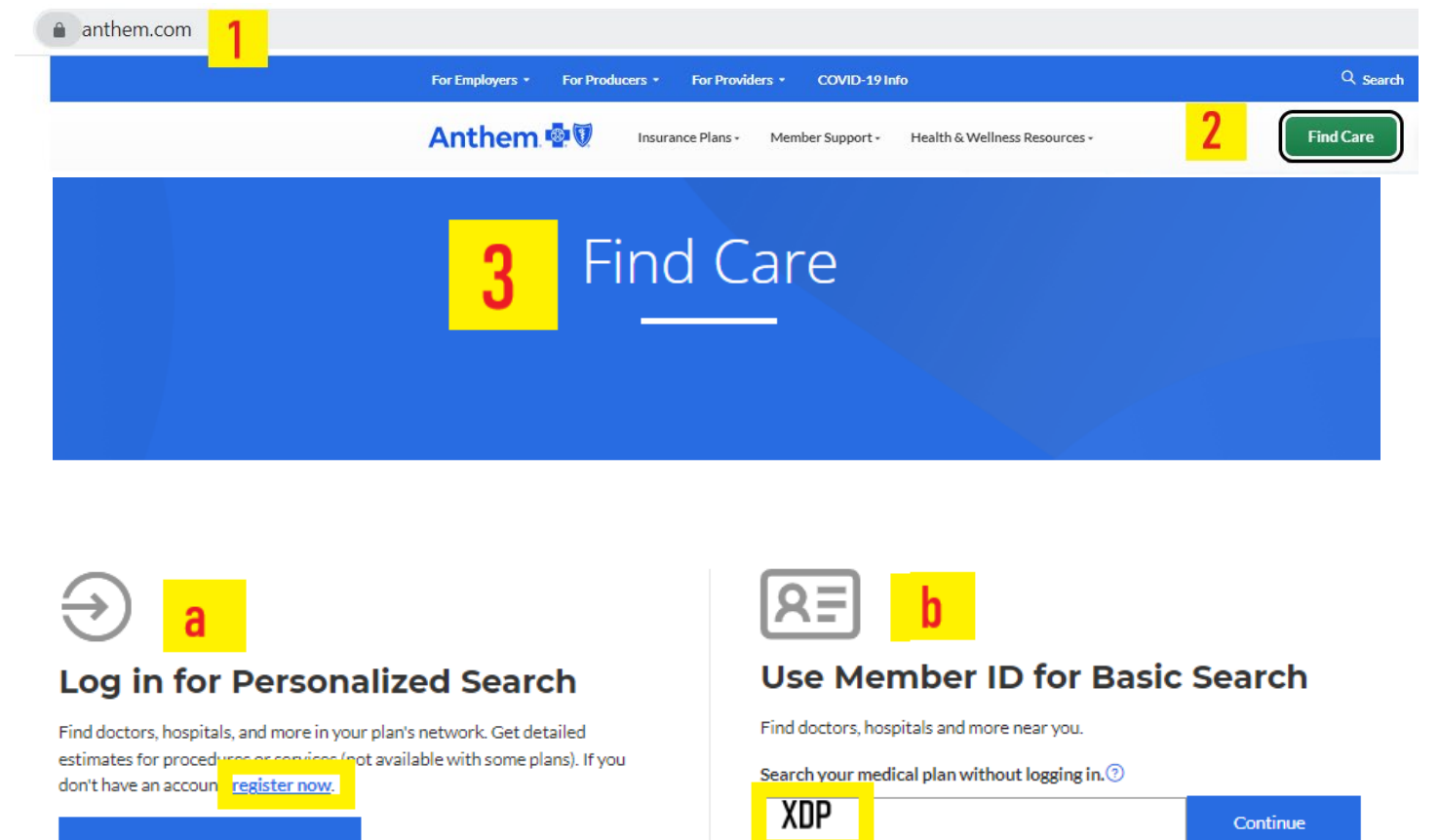

Log In to Find Care

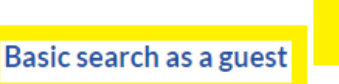

seleccia plan and find ouch a doctor, nospital, or other care provider is in-network.

## Basic search as a guest

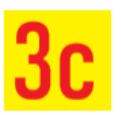

Select the type of plan or network

| i          | Medical Plan or Network (may also include dental, vision, or pharmacy benefits)                                                                                                    | ·      |
|------------|----------------------------------------------------------------------------------------------------|--------|
|            | Care Providers for Behavioral Health & Substance Use Disorder Services are listed under Medical plan or                                                                                                    |        |
|            | Select the state where the plan or network is offered. (For employer-sponsored plans, select the state where your employer's plan is contracted in. Most of the time, it's where the headquarters is located.)                                                                                                    | 5      |
| ij         | California                                                                                                    | ,      |
|            | Select how you get health insurance                                                                                                    |        |
| iii        | Medical (Student Health)                                                                                                    | . Feed |
|            | Select a plan or network                                                                                                    | back   |
| iv         | UCSHIP PPO                                                                                                    | · ]    |
|            |                                                                                                    |        |
|            | 4 Find Care                                                                                                    |        |
| _          |                                                                                                    |        |
|            | Image: Weight of the second second |        |
| <u>Sea</u> |                                                                                                    |        |
| i          | ) Find a testing center near you with our COVID-19 Test Site Finder                                                                                                    | ×      |
| -          |                                                                                                    |        |
|            |                                                                                                    |        |
| RE         | Change Plan                                                                                                    |        |

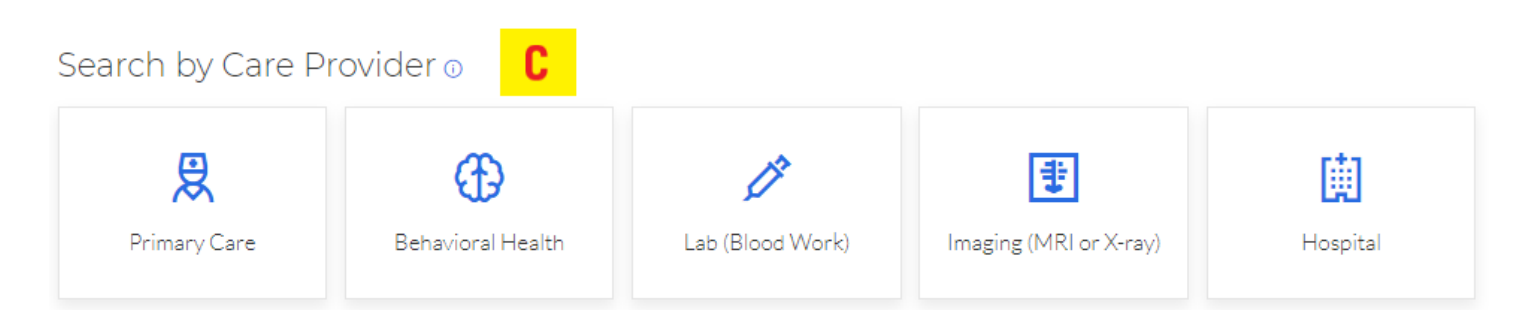